## O Anda Görüntülenen Dosyanın Korunması

- O anda görüntülenen dosyayı korur ya da korumasını çözer.
- 1 Yeniden oynatma modunu seçin.

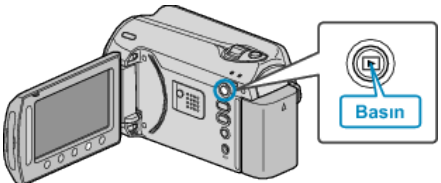

2 Video ya da hareketsiz görüntü modunu seçin.

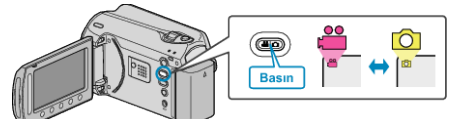

3 Menüyü görüntülemek için 🗐 üzerine dokunun.

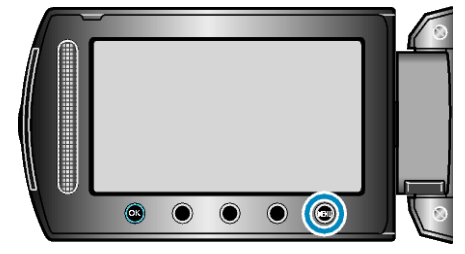

4 "DÜZENLE"'i seçip ⊛ üzerine dokunun.

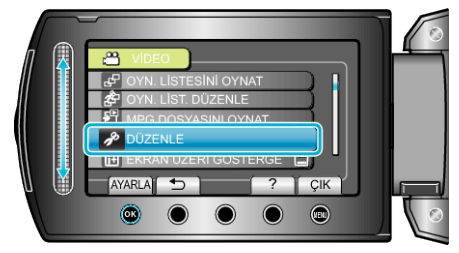

5 "KORU/İPTAL,,'i seçip 🛞 üzerine dokunun.

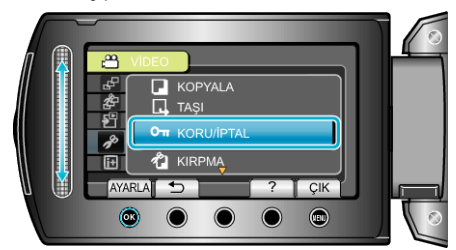

6 "MEVCUT DOSYAYI,,'i seçip ⊛ üzerine dokunun.

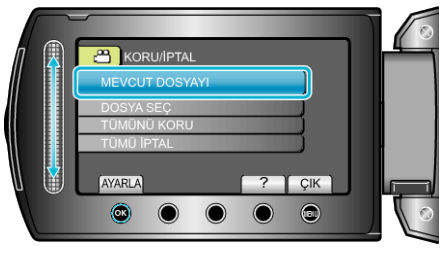

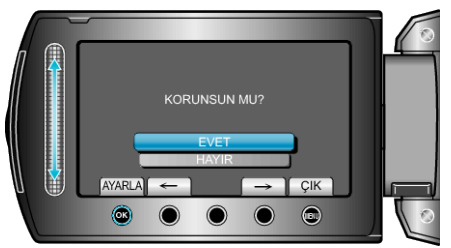

- Korunacak dosya bu ekran üzerinde belirir.
- Önceki ya da sonraki dosyayı seçmek için "←" / "→" işlem düğmeleri üzerine dokunun.
- Ayarlamadan sonra, 🛞 üzerine dokunun.
- Ekrandan çıkmak için, 🗐 üzerine dokunun.